Приложение к письму

"О регистрации на платформе"

## Инструкция для регистрации на мероприятие в онлайн-платформе <u>http://lk14.ru</u>

Для подачи заявки на мероприятие необходимо **создать** аккаунт на сайте lk14.ru или войти через свой личный кабинет.

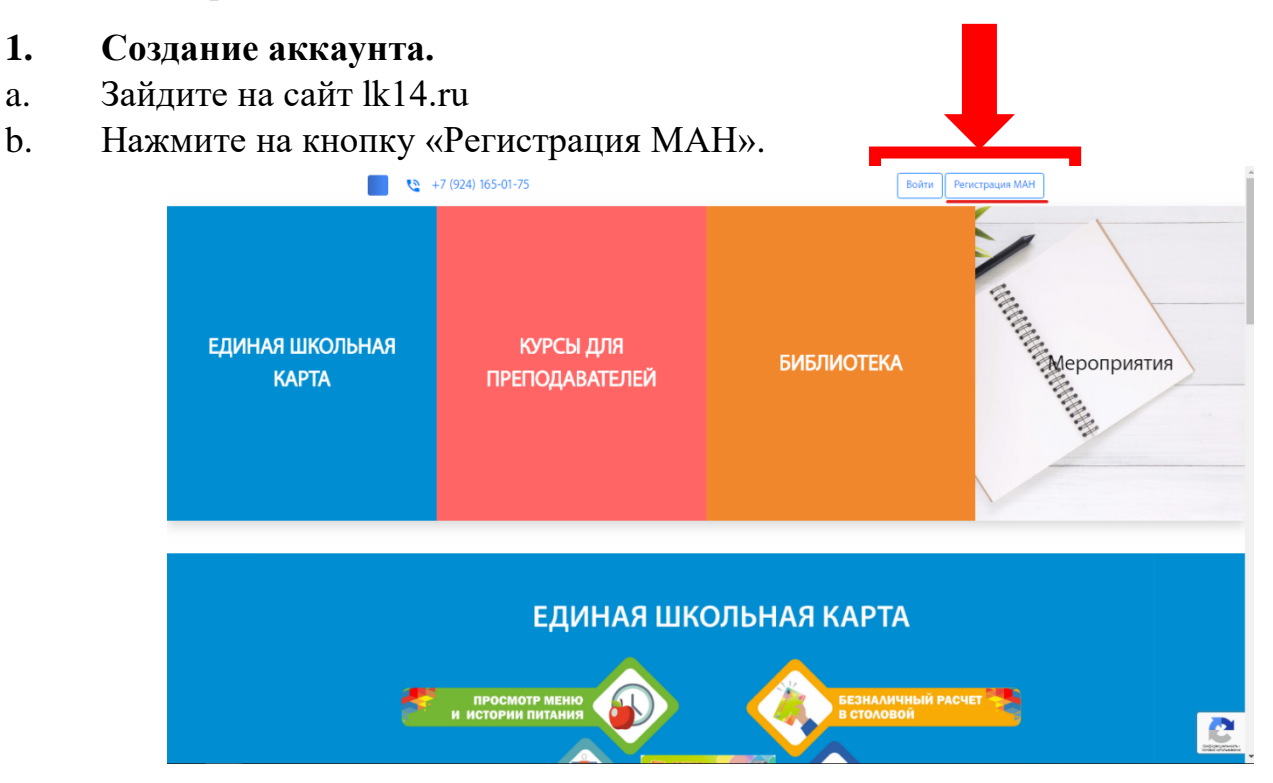

с. Заполните необходимые данные и нажмите «Регистрация».

| 5                       |                                       |             |
|-------------------------|---------------------------------------|-------------|
| введите вашу электр     | онную почту                           |             |
| ivadt95@gmail.com       | 1                                     |             |
| Вашим логином будет эле | ктронный адрес                        |             |
| Придумайте пароль       |                                       |             |
| •••••                   |                                       | Показать    |
| Пароль должен содержат  | ъ не менее 4 символов латинского алфа | вита и цифр |
| Регистрация             |                                       |             |
|                         |                                       |             |

d.Далее вам необходимо заполнить профиль. Для этого нажмите на кнопку «Региональный центр», перейдите во вкладку «Профиль» и заполните необходимые данные.

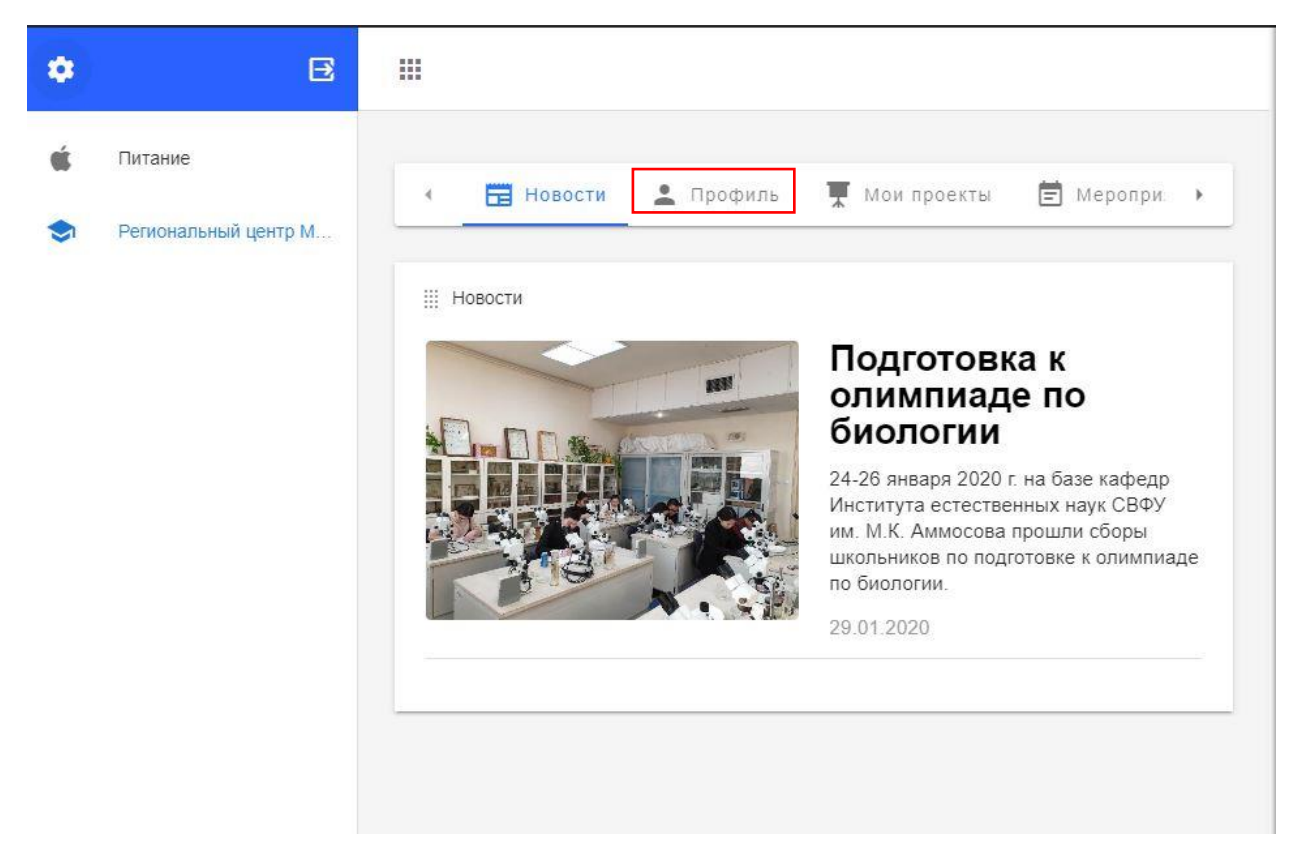

Доступ к остальным функциям платформы появятся у вас только после заполнения профиля.

| → C û 🔒 lk14.ru/user    |                     |                             |                                                         |                                    |     |
|-------------------------|---------------------|-----------------------------|---------------------------------------------------------|------------------------------------|-----|
| E                       |                     |                             |                                                         |                                    |     |
| Питание                 | 🗄 Новости 💄 Профиль | 👮 Мои проекты 🖹 Мероприятия | 👫 Тесты 💼 Рынок труда 💱                                 | <u>д</u> Кружки                    |     |
| , showing the going man | сохранить профиль 🕢 |                             |                                                         |                                    |     |
|                         | 🏢 Профиль           |                             |                                                         |                                    |     |
|                         | Фотография          | Ссновные дани               | ые                                                      | Образовательные данные             |     |
|                         | Фотография          | Фамилия иванова             | × /                                                     | Регион<br>Республика Саха (Якутия) | × 9 |
|                         |                     | Саргылаана                  | × /                                                     | Район или город<br>Якутск город    | × 9 |
|                         |                     | Отчество игоревна           | × /                                                     | Населенный пункт                   | 0   |
|                         |                     | Пал-<br>Женский             | × 1                                                     | - Likona<br>ANGGM GOLLI INSO       | ×r  |
|                         |                     | Дата рождения               | × 🖬                                                     | - Rapansens<br>5                   | × r |
|                         | -                   | Контактный номар-           | × •.                                                    | 55                                 | × / |
|                         |                     | Контактный номер ро         | адителя (опекуна) — — — — — — — — — — — — — — — — — — — |                                    |     |
| 0                       |                     |                             |                                                         |                                    |     |

## 2. Подача заявки

а. Перейдите на вкладку «Мероприятия».

b. Найдите мероприятие которое вас интересует: например, «РЭ ВсОШ», и нажмите «Подробнее».

- с. Нажмите на кнопку «Подать заявку».
- d. В появившемся окне пропустите поле «Подать заявление».
- е. Поле «Файл» можно пропустить.
- f. Пропустите «Проект на рассмотрение».
- g. Тип оплаты выберите "бесплатно"

1

h. В окне «Выберите подсекцию» выберите свое мероприятие (предмет) и нажмите «Записаться».

|                                                                                                    | 2                                                                                                    |                                                                      |                                              |                          |                             |          |    |  |
|----------------------------------------------------------------------------------------------------|----------------------------------------------------------------------------------------------------|----------------------------------------------------------------------|----------------------------------------------|--------------------------|-----------------------------|----------|----|--|
|                                                                                                    | Текст заявления                                                                                                    | 1                                                                    |                                              |                          |                             |          |    |  |
|                                                                                                    | Файл                                                                                                    |                                                                      |                                              |                          |                             |          |    |  |
|                                                                                                    | Проект на рассм                                                                                                    | иотрение                                                             |                                              | $\downarrow$             |                             |          |    |  |
|                                                                                                    | Тип предполагае                                                                                                    | эмой оплаты                                                          |                                              | $\downarrow$             |                             |          |    |  |
|                                                                                                    | Выберите подсе                                                                                                    | кцию                                                                 |                                              | $\checkmark$             |                             |          |    |  |
|                                                                                                    |                                                                                                    |                                                                      | Contraction of the                           | C                        |                             |          |    |  |
| 3.<br>1. "N<br>2. "F                                                                                                    | Просмотр ст<br>Лероприятия'<br>Астория"                                                                                                    | гатуса<br>"                                                          | ЗАКРЫТЬ                                      | ЗАПИСАТЬС                | я                           |          |    |  |
| 3.<br>а. "М<br>Э. "И                                                                                                    | Просмотр ст<br>Лероприятия'<br>История''                                                                                                    | гатуса<br>"                                                          | ЗАКРЫТЬ<br>Мои проекты                       | ЗАПИСАТЬС<br>Рынок труда | я                           | ки       |    |  |
| 3.<br>а. "М<br>Э. "И<br>Профиль<br>Список                                                                                               | Просмотр ст<br>Иероприятия<br>История"<br>Мероприятия<br>Мероприятия                                                                                                    | гатуса<br>"                                                          | Мои проекты                                  | ЗАПИСАТЬС<br>Рынок труда | Я<br>(ё) Круж               | ки       |    |  |
| 3.<br>а. "М<br>р. "И<br>Профиль<br>Список                                                                                               | Просмотр ст<br>Иероприятия<br>История"<br>• 🖻 Мероприятия<br>• История<br>ващих мероприятий                                                                                                    | гатуса<br>"                                                          | Мои проекты                                  | ЗАПИСАТЬС<br>Рынок труда | я<br>(д) Круж               | 894      |    |  |
| 3.<br>а. "М<br>р. "И<br>Профиль<br>Список<br>История в<br>Мерог                                                                         | Просмотр ст<br>Иероприятия<br>История"<br>• È Мероприятия<br>• История<br>ващих мероприятий                                                                                                    | Гатуса<br>"                                                          | ЗАКРЫТЬ<br>Мои проекты                       | ЗАПИСАТЬС<br>Рынок труда | Я                           | ки       |    |  |
| 3.<br>а. "М<br>о. "И<br>Профиль<br>Список<br>История в<br>Мерог<br>ХХIV<br>научн<br>конку<br>иссле<br>акаде<br>Ларии<br>харды<br>Larior | Просмотр ст<br>Мероприятия'<br>Астория''<br>Стория''<br>Стория''<br>Мероприятия<br>С История<br>Ваших мероприятий<br>приятие Д<br>республиканская<br>ная конференция –<br>прс молодых<br>здователей имени<br>емика В.П.<br>онова «Инникигз<br>поу «А | Гатуса<br>,,<br><sup>В</sup> /в Тесты<br>цата создания<br>45.11.2019 | ЗАКРЫТЬ   Мои проекты   Тип оплать   Льготно | ЗАПИСАТЬС:               | Я<br>Текущий стат<br>Заявка | KM<br>VC | () |  |

Если у вас уже существует личный кабинет на сайте вам необходимо:

- 4) Авторизоваться на сайте.
- 5) Заполнить профиль

| Настройка аккаунта |
|--------------------|
| Пополнить          |
| История пополнений |
| Текущие долги      |
| Написать отзыв     |
| Баланс 530.00 С    |
| Как пополнить?     |
| Перейти в МАН      |

6) выполнить пункт 2